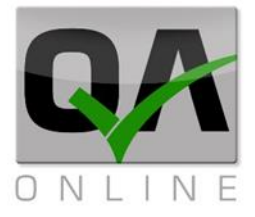

# מדריך למערכת ניהול רשימות תיוג מילוי מידע בשלבים וחתימה מרוכזת על שלבים.

כתובת המשרד: רחוב יוזמה 3, בנין כרמלים, טירת הכרמל כתובת דואר: ת"ד 500, טירת הכרמל, 39104 **טלפון:** 04-8552014 **פקס:** 04-8574448

QAonline בע"מ

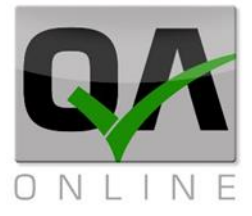

QAonline בע"מ

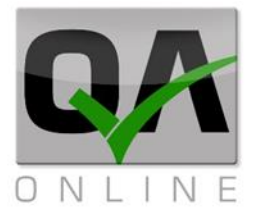

# Contents

| נניסה למערכת                             | 1   |
|------------------------------------------|-----|
| 4דף הכניסה:                              | 1.1 |
| 5                                        | 2   |
| בחירת פרויקט:                            | 2.1 |
| העצוגת רשימות תיוג פתוחות:               | 2.2 |
| סמלים בתצוגת רשימות התיוג:               | 2.3 |
| 8                                        | 2.4 |
| הצגת שלבים ברשימה:                       | 2.5 |
| מילוי מידע וחתימת שלבים:                 | 2.6 |
| שמירה / סגירת שלב:                       | 2.7 |
| חתימה מרוכזת של שלבים                    | 3   |
| בחירה מתפריט הפעולות:                    | 3.1 |
| בחירת רשימת תיוג לחתימה ואפשרויות סינון: | 3.2 |
| ביצוע חתימה:                             | 3.3 |

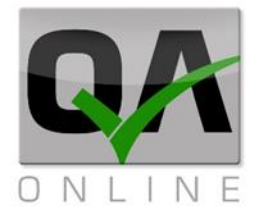

# 1 כניסה למערכת

### 1.1 <u>דף הכניסה:</u>

- m.qaonline.co.il יש לפתוח את האפליקציה או לגלוש לאתר המותאם בכתובת 1
  - 2. להקליד את שם המשתמש וסיסמה וללחוץ על "כניסה".

| A |         | כניסה למערכת |
|---|---------|--------------|
|   | sample3 |              |
|   | •••••   |              |
|   |         | 5.23         |
|   |         |              |
|   |         |              |
|   |         |              |
|   |         |              |
|   |         |              |
|   |         |              |
|   |         |              |
| • |         |              |
|   | כניסה   | <b></b>      |

QAonline בע"מ

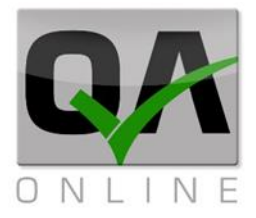

## 2 תצוגה ראשית

#### <u>בחירת פרויקט:</u> 2.1

- 1. במידה והמשתמש מורשה לפרויקט יחיד, התצוגה תועבר לרשימות הפתוחות כמפורט בסעיף 2.2 להלן.
- 2. במקרה בו המשתמש מורשה למספר פרויקטים, תוצג רשימת הפרויקטים. יש ללחוץ על שם הפרויקט המבוקש על מנת להציג את רשימות התיוג הפתוחות.

| =                    | QA Online                                                   |
|----------------------|-------------------------------------------------------------|
| *                    | בחר פרויקט                                                  |
| <                    | פרויקט לדוגמא 2                                             |
| <ul> <li></li> </ul> | ניהול פרויקטים ואחזקה עירונית                               |
| <ul> <li></li> </ul> | הדגמת מערכת - ניהול איכות                                   |
| •                    | יש להקיש על הפרויקט<br>המבוקש לצורך הצגת<br>הרשימות הפתוחות |

QAonline בע"מ

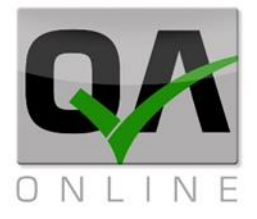

#### 2.2 תצוגת רשימות תיוג פתוחות:

א. המערכת תציג את רשימות התיוג הפתוחות לפי סוגים:

|   | ■  | 2 פרויקט לדוגמא 🔉                     |
|---|----|---------------------------------------|
| ^ |    | רשימות תיוג פתוחות                    |
|   | 1  | רשימת תיוג לביצוע עבודות מצע באתר く   |
|   | 6  | רשימת תיוג לביצוע עבודות אספלט באתר く |
|   | 1  | למחוק זה <                            |
|   | 11 | רשימת תיוג ליציקות באתר <             |
|   | 4  | רשימת תיוג כלונסאות בשיטה הרטובה <    |
|   |    | רשימת תיוג בקרת איכות לביצוע כלונסאות |
|   | 3  | קדוחים ויצוקים                        |
|   | 5  | עבודות בטון יצוק באתר 🔇               |
| • | 3  | Tunneling Excavation - Sample 🔇       |
|   |    | סינון נקה סינון                       |

ב. כדי לצפות בפירוט רשימות התיוג, יש לבחור בסוג המבוקש.

|   |   |   | 2 פרויקט לדוגמא 🖇                            |   |
|---|---|---|----------------------------------------------|---|
| ^ |   | 3 | רשימת תיוג למילוי שכבות מצע 🗸                |   |
|   | Γ |   | רשימת תיוג למילוי שכבות מצע <b>3</b>         |   |
|   |   |   | 07/12/2016 😶                                 | ) |
|   |   |   | (R+L,100-140),קטע א' כבישים מבנה מדרכה מצעים |   |
|   |   |   | רשימת תיוג למילוי שכבות מצע <b>2</b>         |   |
|   |   |   | 07/12/2016 🦽                                 | ) |
|   |   |   | (R+L,100-140),קטע א' כבישים מבנה מדרכה מצעים |   |
|   |   |   | רשימת תיוג למילוי שכבות מצע 1                |   |
|   |   |   | 13/04/2016 🧭                                 | ) |
|   |   |   | (R+L,2-4), כללי כביש 1 מבנה מסעה שכבות מצעים |   |
|   | _ | 1 | הנחת צנרת ניקוז <                            |   |
|   |   | 1 | רשימת תיוג לביצוע עבודות אספלט באתר 🔇        |   |
|   |   |   | סינון נקה סינון                              |   |

QAonline בע"מ

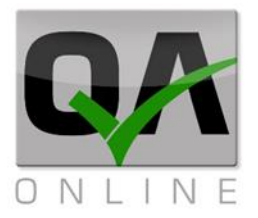

#### 2.3 סמלים בתצוגת רשימות התיוג:

המערכת כוללת מספר סימולים (icons) כדי לאפשר תצוגה מיידית של סטטוס הרשימה / הקטגוריה או השלבים:

| משמעות                                                                                                    | סימול        |
|----------------------------------------------------------------------------------------------------|--------------|
| <b>חדש</b> – טרם בוצעו עדכוני מידע                                                                                       | Rest         |
| <b>בתהליך</b> – בוצעו עדכוני מידע, אך נדרשות פעולות נוספות<br>להשלמה                                                     | -            |
| <b>ממתין</b> – הוזמנה בדיקה וטרם התקבלו תוצאות                                                                           | Ľ            |
| אי התאמה – התקבלו תוצאות בדיקה לא תקינות /  הוגדר<br>סטטוס "לא תקין" ע"י המשתמש / נפתחה אי התאמה לאלמנט<br>שברשימת התיוג | $\mathbf{x}$ |
| <b>תקין / סגור</b> – התקבל מידע תקין ושלם.                                                                               | 0            |

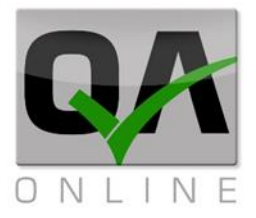

#### 2.4 <u>סינון הרשימה:</u>

המערכת מאפשרת סינון של רשימות התיוג הפתוחות, על מנת לאפשר טיפול ברשימות מסוג מסויים או בטווח תאריכים מסויים וכד'. להפעלה יש ללחוץ על הפקד "*סינון*" בתחתית הדף:

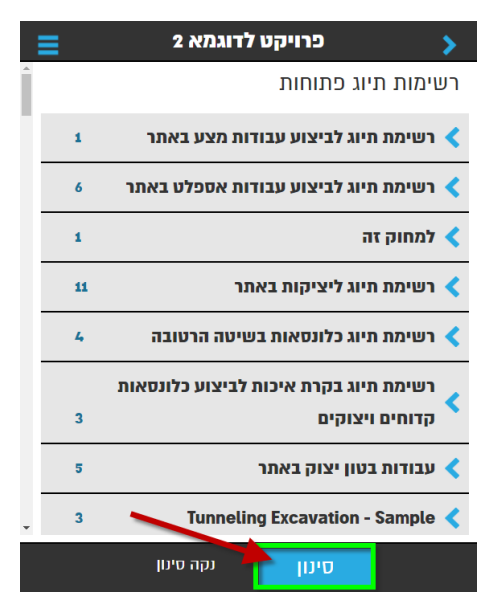

במסך הסינון ניתן לבחור שדות סינון (סוג רשימה, טווח תאריכים, טווח מספרי רשימה, טקסט חופשי, אלמנטים מעץ המבנים). להפעלה יש ללחוץ על הפקד "**חיפוש**" בתחתית הדף.

|                       | סינון רשימות תיוג     | >          |
|-----------------------|-----------------------|------------|
|                       | ļ                     | שדות סינו  |
| •                     | עבודות בטון יצוק באתר | :210       |
| <b>&lt;</b> 17/3/2015 |                       | זתאריך     |
| < 24/4/2015           |                       | נד תאריך   |
|                       |                       | וכשי חוכשי |
|                       |                       | זמספר      |
|                       |                       | נד מספר    |
| •                     | הפרדה 53              | זת פרויקט  |
| •                     | גשרים                 | זוג מבנה   |
| 0                     | גשר 53                | זבנה       |
| 0                     | בחר                   | נת מבנה    |
|                       | חיפוש                 | _          |

QAonline בע"מ

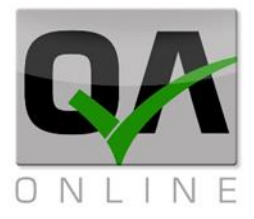

המערכת תציג את רשימות התיוג התואמות לסינון המבוקש. לביטול הסינון יש ללחוץ על הפקד "*נקה סינון*" בתחתית הדף.

| ≡ | 2 פרויקט לדוגמא >                     |
|---|---------------------------------------|
| 3 | עבודות בטון יצוק באתר <               |
| 6 | טופס תיוג לבטון יצוק באתר <           |
| 1 | רשימת תיוג לביצוע עבודות אספלט באתר < |
| 1 | טופס תיוג בטון - דוגמא <              |
| 1 | רשימת תיוג לעבודות מילוי <            |
| 1 | רשימת תיוג כלונסאות בשיטה יבשה く      |
| 5 | רשימת תיוג כלונסאות בשיטה הרטובה <    |
|   | סינון נקה סינון                       |

QAonline בע"מ

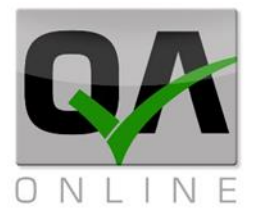

### 2.5 הצגת שלבים ברשימה:

א. המערכת תציג את קטגוריות השלבים ברשימה:

| ≡                     | 2 פרויקט לדוגמא                       | >        |
|-----------------------|---------------------------------------|----------|
| •                     | ת תיוג למילוי שכבות מצע <b>3</b>      | רשימ     |
|                       | 07                                    | /12/2016 |
|                       | כבישים מבנה מדרכה מצעים,(R+L,100-140) | קטע א'   |
| ø                     | יקות מוקדמות                          | בד <     |
| •                     | רת ביצוע                              | בק <     |
| et l                  | שור סופי                              | איי <    |
|                       |                                       |          |
|                       |                                       |          |
|                       |                                       |          |
|                       |                                       |          |
| -                     |                                       |          |
| https://m.gaonline.co | סיים                                  |          |

ב. לחיצה על הקטגוריה תציג את השלבים לטיפול:

| ≡ | 2 פרויקט לדוגמא                         | >       |
|---|-----------------------------------------|---------|
| • | זת תיוג למילוי שכבות מצע <b>3</b>       | רשינ    |
|   | 07/                                     | 12/2016 |
|   | ' כבישים מבנה מדרכה מצעים,(R+L,100-140) | קטע א   |
| Ø | יקות מוקדמות 🗸                          | 12 🗸    |
|   | קת תוכניות לביצוע + מהדורה              | ברי 📌   |
|   | ור בדיקות מקדימות לחומר המצע            | אית 🎤   |
|   | ות תוצאות כל הבדיקות לשכבה הקודמת       | אימ 🎤   |
| • | זרת ביצוע                               | בנ <    |
| ø | שור סופי                                | אי <    |
|   |                                         |         |
|   |                                         |         |
| - |                                         |         |
|   | סיים                                    |         |

QAonline בע"מ

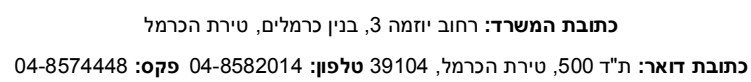

QAonline בע"מ

הערה: עבור משתמשים שחתימתם נסרקה – תוצג החתימה אוטומטית ואין צורך בחתימה נוספת.

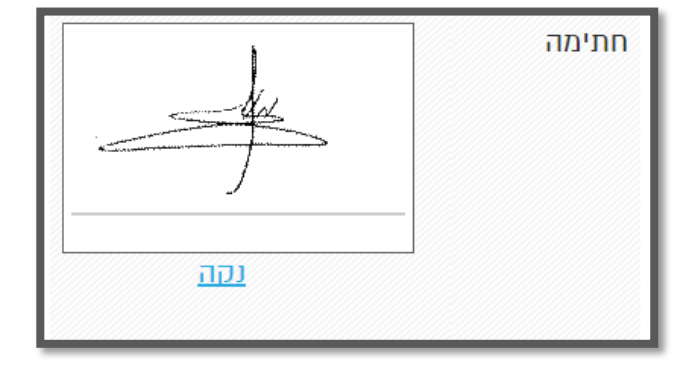

ג. כמו כן כוללת המערכת שדות לצורך חתימה על השלב באמצעות מסך המגע:

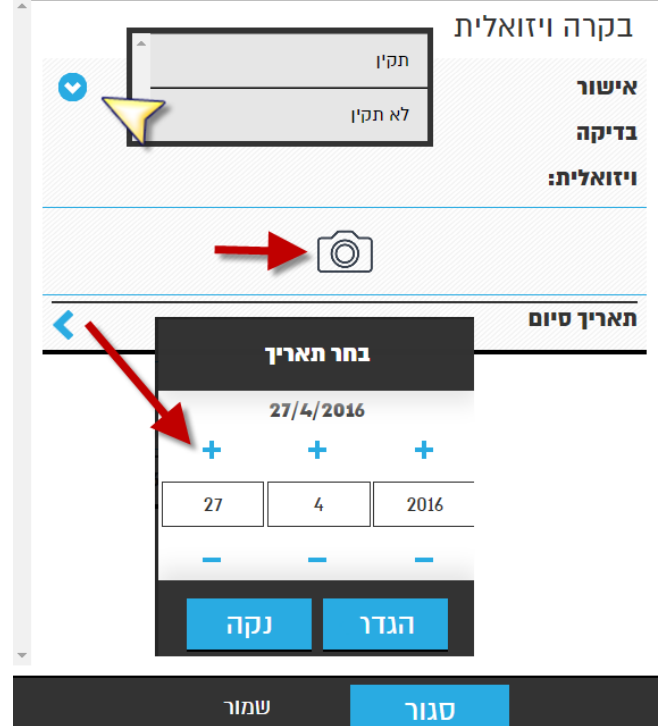

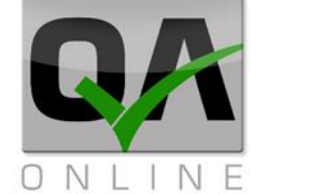

#### מילוי מידע וחתימת שלבים: 2.6

- א. לחיצה על שם השלב פותחת אותו לעריכה.
- ב. ניתן למלא מידע בסעיפים השונים. המערכת כוללת שדות מסוגים שונים כגון: בחירה מרשימה נפתחת, העלאת קבצים ותמונות, שדות תאריך, שדות טקסט חופשי והערות וכד'.

פרויקט לדוגמא 2

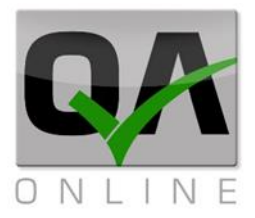

## 2.7 <u>שמירה / סגירת שלב:</u>

- 1. לאחר מילוי הפרטים בשלב ניתן לסגור אותו באמצעות לחיצה על הפקד "*סגור*" בתחתית המסך.
- במידה והפרטים אינם מלאים, ניתן לבצע שמירה של הנתונים הקיימים באמצעות לחיצה.
   על הפקד "שמור" ולהשלים את החסר לאחר מכן.

| ≡ 2                    | פרויקט לדוגמא י |        | >                           |
|------------------------|-----------------|--------|-----------------------------|
| A                      |                 | זואלית | בקרה וי                     |
| •                      |                 | תקין   | אישור<br>בדיקה<br>ויזואלית: |
|                        | Ó               |        |                             |
| <b>&lt;</b> 27/04/2016 |                 | 6      | תאריך סיונ                  |
|                        | 1               | חתימה  |                             |
| ור                     | זגור שמ         | J      |                             |

#### הערות:

- 1. סגירת שלב מונעת עריכה נוספת ללא פתיחה מחודשת שלו ע"י בקר האיכות המנהל את הרשימה.
- סגירת שלבים ע"י משתמשים שהם בעלי תפקידים אליהם הפנה בקר האיכות שלבים
   לחתימה (מודדים, מנה"ע וכד'), תוביל לאי הצגתם לאחר הסגירה ברשימת השלבים הפתוחים עבור המשתמש.

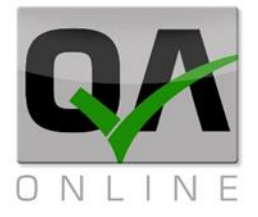

# 3 חתימה מרוכזת של שלבים

#### 3.1 <u>בחירה מתפריט הפעולות:</u>

תפריט הפעולות ממוקם בצידו השמאלי העליון של המסך:

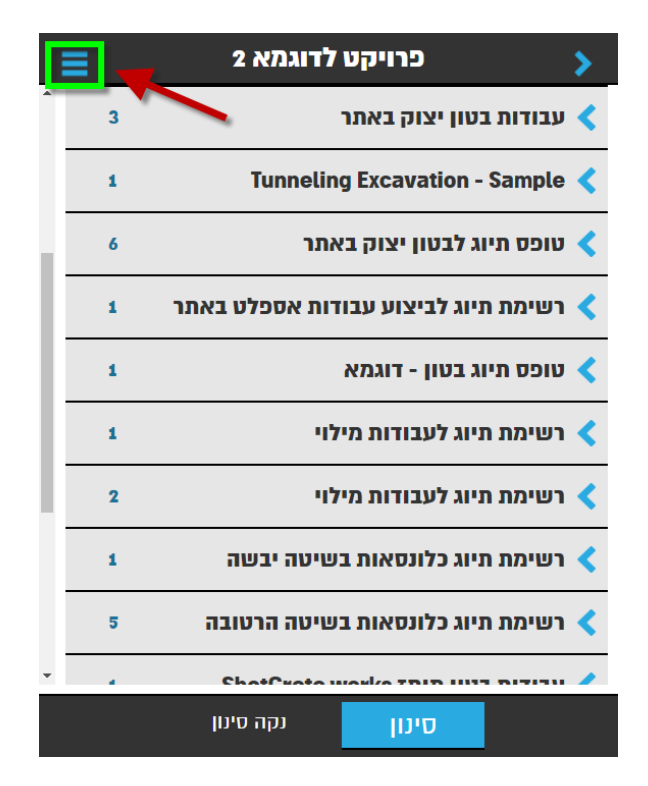

בחלונית הנפתחת יש לבחור באפשרות "חתימה מרוכזת של שלבים"

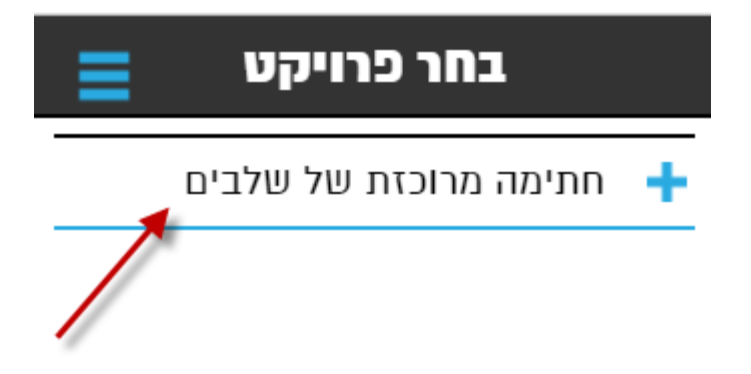

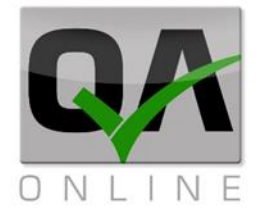

### **בחירת רשימת תיוג לחתימה ואפשרויות סינון:** 3.2

תפתח חלונית הכוללת שדות לסינון הרשימות הנדרשות לחתימה. **הערה**: <u>חובה</u> לבחור סוג אחד של רשימת תיוג בכל פעם. יתר שדות הסינון בטופס הם שדות רשות.

לאחר בחירת הסינון המבוקש יש ללחוץ על הפקד "**הבא**" בתחתית המסך.

| >          | חתימה מרוכזת של שלו   |   |
|------------|-----------------------|---|
| שדות סינון | נון                   |   |
| סוג:       | עבודות בטון יצוק באתר | • |
| מתאריך     |                       | < |
| עד תאריך   |                       | < |
| טקסט חופשי |                       |   |
| ממספר      |                       |   |
| עד מספר    |                       |   |
| תת פרויקט  | בחר                   | 0 |

לביטול הפעולה יש ללחוץ על הפקד "**בטל**" בתחתית המסך.

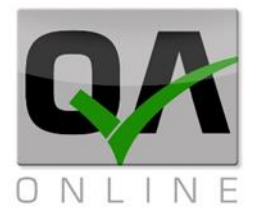

### <u>ביצוע חתימה:</u> 3.3

המערכת תציג את רשימות התיוג בהן קיימים שלבים לחתימה. תצוגה זו הינה אינפורמטיבית בלבד, לצורך סקירת הרשימות טרם ביצוע חתימה. להמשך התהליך יש ללחוץ על הפקד "*הבא*" בתחתית המסך. לביטול הפעולה יש ללחוץ על הפקד "*בטל*" בתחתית המסך.

| ב 2 א                   | פרויקט לדוגמי 🔉                    |  |  |  |
|-------------------------|------------------------------------|--|--|--|
|                         | רשימות תיוג פתוחות                 |  |  |  |
| 3                       | עבודות בטון יצוק באתר <            |  |  |  |
|                         | עבודות בטון יצוק באתר <b>5</b>     |  |  |  |
|                         | 26/02/2017                         |  |  |  |
| R+L 150-170 ן,רצפות     | קטע א' מעביר מים ארגזי מבנה עליו 🍟 |  |  |  |
|                         | R+L 90-110 קירות,                  |  |  |  |
|                         | עבודות בטון יצוק באתר <b>2</b>     |  |  |  |
|                         | 17/11/2016                         |  |  |  |
| ינורי צנרת וניקוז,יציקת | כרויקט לדוגמא 2 כללי מעביר מים צ   |  |  |  |
|                         | רצפות                              |  |  |  |
|                         | <b>3</b> עבודות בטון יצוק באתר     |  |  |  |
|                         | 17/11/2016                         |  |  |  |
| ינורי צנרת וניקוז,יציקת | כרויקט לדוגמא 2 כללי מעביר מים צ   |  |  |  |
| בטל                     | <b>БЕР</b> БЕР                     |  |  |  |

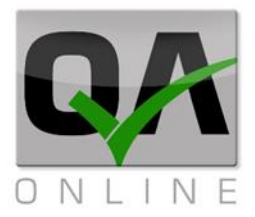

המערכת תציג את השלבים לחתימה, יש להיכנס לכל שלב ולמלא את הנתונים הנדרשים כמפורט בסעיף 2.6 לעיל.

בסיום הפעולה יש ללחוץ על הפקד "*עדכן*" בתחתית המסך:

| Ξ         | 2 פרויקט לדוגמא                |                    | >                  |
|-----------|--------------------------------|--------------------|--------------------|
| י עמודים, | בה (כולל סימון צירי<br>ם וכו׳) | קום וגוו<br>לסמכינ | סימון מי<br>תושבות |
| •         |                                | תקין               | סטטוס:             |
| mete      | -                              |                    | חתימה              |
| <         |                                | I                  | תאריך סיום         |
| *         | ערכן                           | t                  | -                  |

. המערכת תציג את השלב שנחתם כשהוא מסומן כסגור – תקין

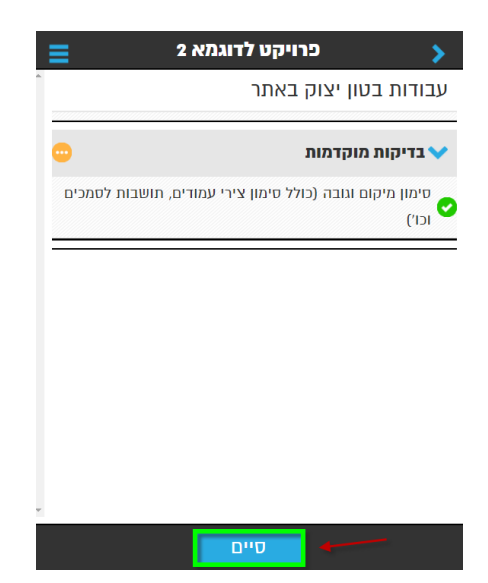

החתימה וסגירת השלב יעדכנו את כל רשימות התיוג שנבחרו בשלב הסינון.

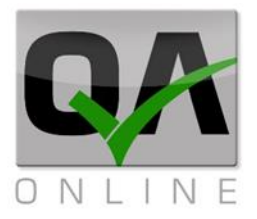

יש לחזור על הפעולה עבור כל שלב עליו רוצים לחתום בטפסי התיוג. שלבים שנחתמו יופיעו עם הסימול סגור – תקין:

| ■                        | 2 פרויקט לדוגמא                     | >               |
|--------------------------|-------------------------------------|-----------------|
|                          | יוג לבטון יצוק באתר                 | טופס תי         |
| est.                     | יציקה                               | לפני ה 🗸        |
|                          | פסות ומישוריותן (לרבות בטון רזה)    | אישור ט         |
|                          | ו חיספוס תחתית היציקה/              | ניקיון או       |
| גובה קוצים               | ברזלנות והטפסנות, מישקים שומרי מרחק | ביצוע ה<br>וכו׳ |
| Ret                      | ויציקה                              | בזמן ו          |
| ודות מש <mark>לוח</mark> | ל יציקת הבטון לרבות בקרת ערבלים ותע | פיקוח ע         |
| <                        | יטוט                                | ביצוע רי        |
|                          |                                     |                 |
|                          | סיים                                |                 |

לסיום הפעולה יש ללחוץ על הפקד "*סיים*" בתחתית המסך:

המערכת תחזור אל המסך הראשי ולתצוגת רשימות התיוג הפתוחות.